## 示説発表の皆様へ~質問の確認と回答方法~

①参加者から質問があれば、演題登録の際に利用されたメールアドレス宛に以下のようなメールが届きます。 【日本看護学教育学会 第32回学術集会】質問を受付ました(自動配信メール) ※このメールは、自動配信メールです。 受付日時: 2022/07/12 12:20:18 テスト テスト 様 下記の通り、質問を受付ました。 セッション名:P1111-1 【質問内容】 \*---\*---\*---\*---\*---\*---\*---\*---\* 日本看護学教育学会 第32回学術集会 運営事務局 〒550-0001 大阪市西区土佐堀1丁目4番8号 日栄ビル703A あゆみコーポレーション内 Tel.06-6131-6605 Fax.06-6441-2055 (代) E-mail: jane32@a-youme.jp HP:http://jane32.umin.jp/ \*---\*---\*---\*---\*---\*---\*---\*---\*

②ご自身の参加登録番号・パスワードで「抄録閲覧・動画配信システム」にログインしてください。

| ロイ<br>- ログイン画 | や自 喪 子 秋 月 子 云 弗 3 と 凹 子 1 小 朱 云<br>The 32nd Annual Meeting of Japan Academy of Nursing Education |  |
|---------------|---------------------------------------------------------------------------------------------------|--|
|               | ー<br>抄録閲覧・動画配信システム ログイン                                                                           |  |
|               | 参加登録完了済みの方は、以下よりログインしてください。                                                                       |  |
|               | 参加受付番号参加受付番号                                                                                      |  |
|               | パスワード パスワード                                                                                       |  |
|               | ログインしたままにする  り パスワードを忘れた場合はこちら                                                                    |  |
|               | ログイン                                                                                              |  |
|               |                                                                                                   |  |

③トップページに下記のように

い。

▶ 示説質問受付状況・回答

| ☆ HOME・ライブ配信  | 🔰 抄録・ポスター・動画を                       | 見る 📩 📩 お気(         | こ入り演題   | 🛢 参加証・領収証 | ▶ ログアウト |
|---------------|-------------------------------------|--------------------|---------|-----------|---------|
| ● 示説質問受付状況・回答 |                                     |                    |         |           |         |
| 視題<br>Zoc     | したい会場のボタンをクリックし<br>nのウェビナー/ミーティングにフ | してください。<br>人室できます。 |         |           |         |
| 20            | 022/8/6                             |                    |         |           |         |
|               |                                     | 9:00~9:15          | 開会式     |           |         |
|               | 700m1                               | 9:15~10:05         | I.会長講演  | ī         |         |
|               | 200111                              | 10:10 ~11:20       | Ⅱ.特別講演  | 圓【特別講演1】  |         |
|               |                                     | 13:00~14:10        | Ⅲ. 教育講演 | 氡【教育講演1】  |         |
|               | Zoom1                               | 14:50 ~15:50       | 市民公開講座  | 區【講演1】    |         |

④参加者からの質問内容はこちらに表示されていますので内容を確認し、回答する場合は、

をクリックしてください。

| 倄 HOME・ライブ配信                               | ■■ 抄録・ポスター・動画を見る        | 🚖 お気に入り演題    | 🖹 参加証・領収証     | 🕞 ログアウト    |
|--------------------------------------------|-------------------------|--------------|---------------|------------|
| HOME » 示説質問回答ページ                           |                         |              |               |            |
|                                            |                         |              | 確認用テ          | ストさんのマイページ |
| 示説質問回答ページ                                  | 7                       |              |               |            |
|                                            |                         |              |               |            |
| P1111-1                                    |                         |              |               |            |
| <b>タイトル</b><br>演者: Oテスト テスト <sup>{1}</sup> | 、テスト 共著者 <sup>{1}</sup> |              |               |            |
| 質問1:テスト質問テスト質問<br>テスト質問テスト質問。              | 明テスト質問テスト質問テスト質問テスト     | 質問テスト質問テスト質問 | テスト質問テスト質問テスト | 質問テスト質問    |
|                                            |                         | žta Çu       |               |            |

## ※参加者から質問が無い場合は、以下のように「------質問はありません-----」と表示されます。

| P1111-1                                 |                      |  |
|-----------------------------------------|----------------------|--|
| タイトル<br>演者: Oテスト テスト <sup>{1}</sup> 、テス | ト 共著者 <sup>{1}</sup> |  |
| (1.000)                                 | 質問はありません             |  |

## ⑤回答を入力いただく枠が出てきますので、そちらに回答を入力し、

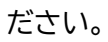

| D1111_1                     |                                           |  |
|-----------------------------|-------------------------------------------|--|
| F 1111-1                    |                                           |  |
| タイトル<br><sub>- 演者・ 〜ー</sub> | -2 $+2$ $+2$ $+2$ $+2$ $+2$ $+2$ $+2$ $+$ |  |
| ベロ・ Oデ.<br>(1.              | A F デストロン デスト 共省合い .000)                  |  |
| 質問1:テス<br>テスト質問う            | ト質問テスト質問テスト質問テスト質問テスト質問テスト質問テスト質問テスト質問テス  |  |
|                             |                                           |  |
|                             | 回答する                                      |  |
| 回答テスト                       | ~回答テスト回答テスト回答テスト回答テスト回答テスト回答テスト回答テスト回答テスト |  |
| 回答テスト                       | ~回答テスト                                    |  |
|                             |                                           |  |
|                             |                                           |  |
|                             |                                           |  |
|                             | 上記の内容で回答する                                |  |
|                             |                                           |  |

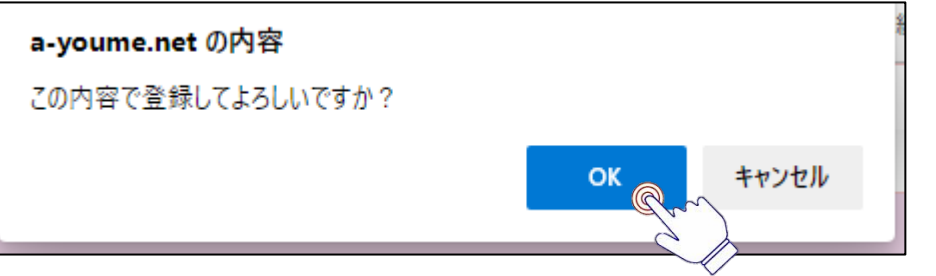

⑦以下の画面になったら、回答は完了です。

| 示説質問回                                     | 回答ページ                                                |
|-------------------------------------------|------------------------------------------------------|
|                                           |                                                      |
| P1111-1                                   |                                                      |
| <b>タイトル</b><br><sup>演者:</sup> 〇テス<br>(1.〇 | ト テスト <sup>{1}</sup> 、テスト 共著者 <sup>{1}</sup><br>000) |
| 質問1:テスト<br>テスト質問テス                        | 質問テスト質問テスト質問テスト質問テスト質問テスト質問テスト質問テスト質問テスト             |
| 回答 : 回答テス<br>答テスト                         | くト回答テスト回答テスト回答テスト回答テスト回答テスト回答テスト回答テスト回答テス            |

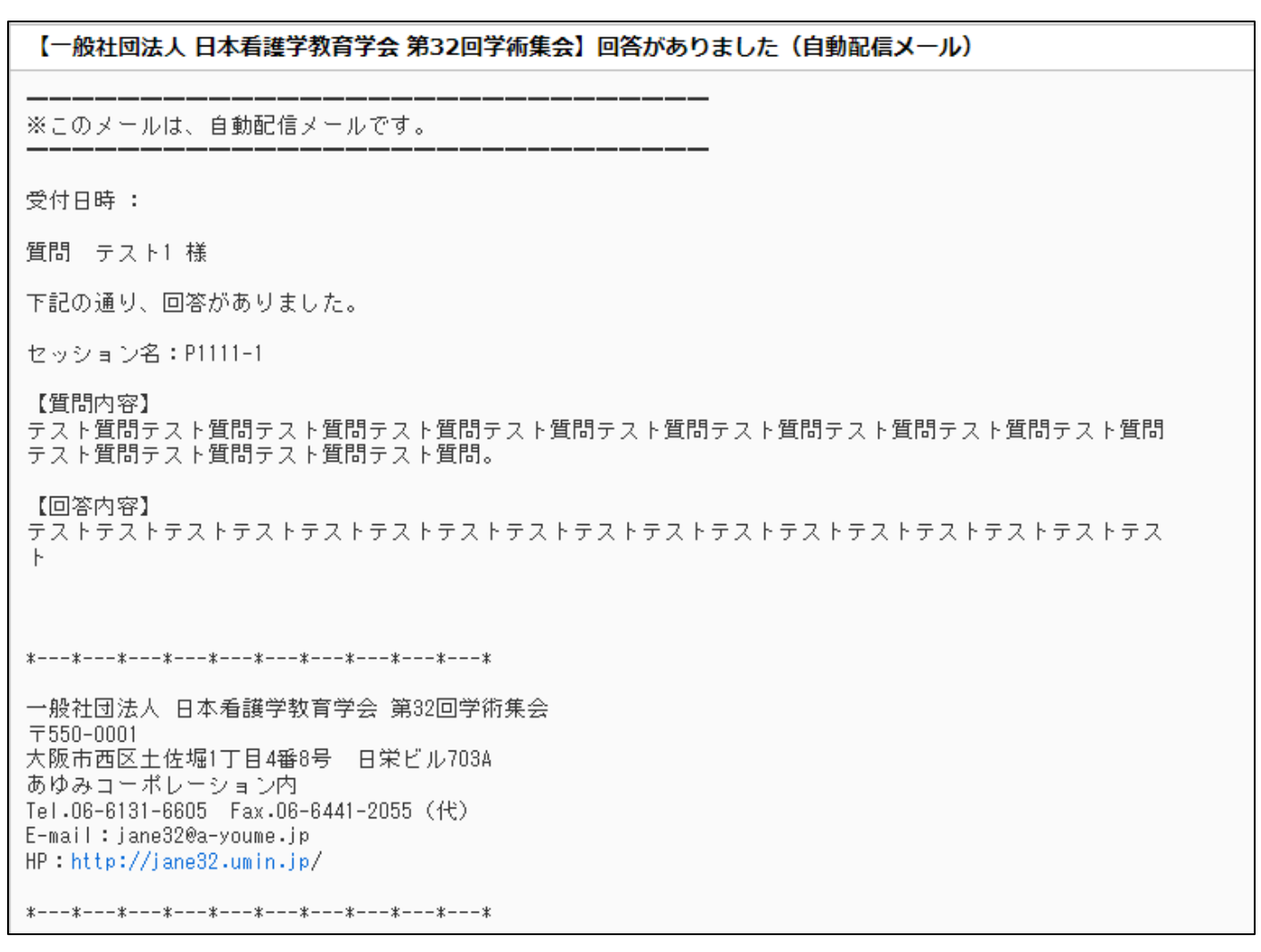

⑨回答内容を編集したい場合は、⑦で右下に表示されている 編集する をクリックすれば、⑤で回答を入力した枠が 再度表示されます。⑤⑥を繰り返して、登録を完了してください。

なお 上記の内容で回答する をクリックし回答を更新する度に、⑧のメールが質問者に配信されますので、回答の編集は極力控えるようにしてください。

※質問が複数ある場合は、以下のように質問1、2…と表示され、回答ボタンも質問ごとに表示されます。

| <b>タイトル</b><br>演者: 〇テスト テスト <sup>{1}</sup> 、テスト 共著者 <sup>{1}</sup><br>( 1.〇〇〇 ) |      |      |
|---------------------------------------------------------------------------------|------|------|
| 質問1:ああああああああああああああああああ                                                          | ああああ |      |
| 回答:aaaaaaaaaaaaaaaaaaaaaaa                                                      |      | 編集する |
| 質問2:ああああああああああああああああああ                                                          | a    |      |
|                                                                                 | 回答する |      |